## Close Auction Items (Silent & Live)

Last Modified on 04/27/2022 12:30 pm EDT

Close your auction items all at once, by categories assigned, or one at a time to stop activity. Once silent or live items are closed, reconcile them to assign the winning bidder and allow them to checkout.

When all Silent items are closed and winners are assigned, send a text to your silent auction winners along with instructions to pay their outstanding balance.

## Watch a video

## Close all Silent auction items (with bids)

Choose to set the auction close date and time to enable a countdown clock to appear on the **Items** page. Visit Auction Settings to learn more.

Tip: Send a warning text to users 15-20 minutes before the close of the silent items. The text should state the actual close time and not the minutes remaining. Visit Preset Text Messages to learn more.

#### From close and wrap up settings

All silent and live items with bids will be closed. Silent items with no bids will be offered as available for purchase at the starting bid price. Donation and purchase activities can still be made. Live items with no bids, winners can still be recorded.

**Note:** If your Auction Countdown timer is set to show on your Items page, the countdown will also appear at the top of the Close and Wrap up page.

- 1. From the Admin Navigation, click Settings > Close & Wrap Up.
- 2. Select Closed.
- 3. Complete the Auction Status: Close checklist.
  - Boxes are required to be selected to close the auction.

|                  | WARNING           This action will greatly impact your users.                                                                                                    |
|------------------|----------------------------------------------------------------------------------------------------|
| iap              | closing the auction, I understand the following will<br>pen:                                                                                                    |
| ,                |                                                                                                    |
| ~                | Bidding activity will end for silent items                                                                                                    |
| ~<br>~           | Bidding activity will end for silent items<br>Unsold silent items convert to instant items                                                                                                    |
|                  | Bidding activity will end for silent items<br>Unsold silent items convert to instant items<br>Donations and instant item purchases can still be<br>made                                                   |
| ><br>><br>><br>> | Bidding activity will end for silent items<br>Unsold silent items convert to instant items<br>Donations and instant item purchases can still be<br>made<br>Live item bids can still be recorded by admins |
|                  | Bidding activity will end for silent items<br>Unsold silent items convert to instant items<br>Donations and instant item purchases can still be<br>made<br>Live item bids can still be recorded by admins |

#### 4. Click Close Auction.

**Note:** Silent items without bidding activity remain available for users to purchase at the starting bid price. Live items with no bids, winners can still be recorded.

#### Steps to reconcile

Silent and Live Items must be reconciled to convert the leading bidder to the winner and show the item in the winner's cart as available for payment.

- 1. Complete the Auction Status: Reconcile checklist.
  - Boxes are required to be checked to reconcile the auction.
- 2. Click Reconcile Auction.

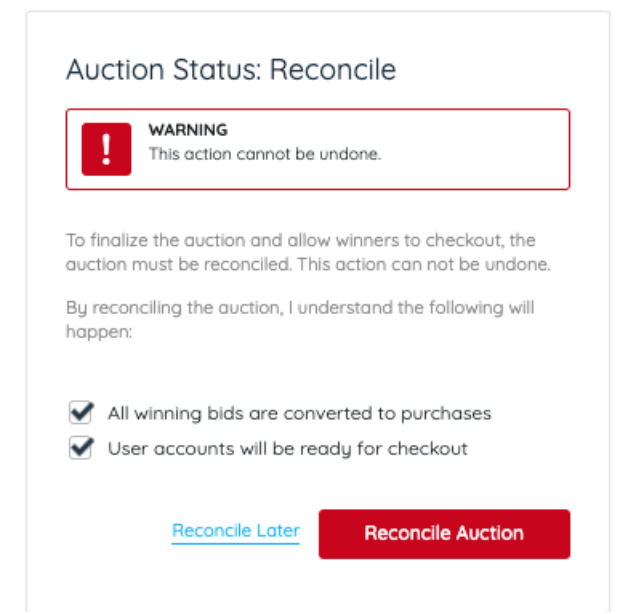

#### From the items management page

All silent and live items with bids will be closed. Silent items with no bids will be offered as

available for purchase at the starting bid price. Donation and purchase activities can still be made. Live items with no bids, winners can still be recorded.

- 1. From the Admin Navigation, click Auction > Manage All Items.
- 2. Click the dropdown arrow to the right of Close.
- 3. Select Close Items.

|                                    | ltems                                                                                                    |                                                                                                 |                                                                                                    |                                                                                     |                                                                  | Close 🗸                                         |  |  |  |  |  |
|------------------------------------|----------------------------------------------------------------------------------------------------|-------------------------------------------------------------------------------------------------|----------------------------------------------------------------------------------------------------|-------------------------------------------------------------------------------------|------------------------------------------------------------------|-------------------------------------------------|--|--|--|--|--|
|                                    | Filter By 🔻 Search                                                                                                    |                                                                                                 | Show Incomplete                                                                                                    | Bulk Actions 🗸                                                                      | + New Package                                                    | Close Items<br>Reconcile Closed Items           |  |  |  |  |  |
| 4. S                               | Select Silent Iter                                                                                                    | n Type.                                                                                         |                                                                                                    |                                                                                     |                                                                  |                                                 |  |  |  |  |  |
|                                    |                                                                                                    |                                                                                                 |                                                                                                    |                                                                                     |                                                                  |                                                 |  |  |  |  |  |
|                                    |                                                                                                    |                                                                                                 |                                                                                                    |                                                                                     |                                                                  |                                                 |  |  |  |  |  |
|                                    | What items would you like to close?                                                                                                    |                                                                                                 |                                                                                                    |                                                                                     |                                                                  |                                                 |  |  |  |  |  |
|                                    | what items would you like to close?                                                                                                    |                                                                                                 |                                                                                                    |                                                                                     |                                                                  |                                                 |  |  |  |  |  |
|                                    |                                                                                                    | (                                                                                               | <ul> <li>Silent Item type</li> <li>All silent items with bids will<br/>with no bids will be offered<br/>purchase at the starting bid</li> </ul> | be closed. Silent items<br>as available for<br>price.                               |                                                                  |                                                 |  |  |  |  |  |
| 6. F<br>7. C<br>8. C<br>p<br>Tip:  | Once closed, cho<br>Payment ca<br>Doce items are no<br>payment instruction<br>Conce items are no<br>payment instruction<br>Conce items are no<br>conce items are no<br>conce items are | n to <b>Close</b><br>bose to <b>Re</b><br>n not be o<br>reconcileo<br>tions by o<br>e item is i | concile later or continu<br>completed until the clo<br>d, consider sending a te<br>clicking Go to Messages                                      | ue on to the step<br>sed items are red<br>ext message to th<br>or send later.       | s to <b>Reconc</b><br>conciled.<br>ne silent iter<br>Balances Re | ile.<br>m winners or<br>eport, or in a          |  |  |  |  |  |
| use<br>Rec                         | ers cart, then go<br>concile Closed I                                                                                                    | to Auctic<br>tems. Clic                                                                         | on > Manage All Items, s<br>sk here to learn more al                                                                                            | select the Close of<br>bout outstanding                                             | dropdown a<br>g balances.                                        | ind click                                       |  |  |  |  |  |
| Clc<br>Fro                         | ose item:<br>m the iten                                                                                                    | s by c<br>ns mai                                                                                | category<br>nagement page                                                                                                    | 5                                                                                   |                                                                  |                                                 |  |  |  |  |  |
| Close<br>categ<br>starti<br>activi | e all silent and li<br>gories selected.<br>ing bid price, Liv<br>ities can still be                                                                                                    | ve items v<br>Silent iter<br>ve items v<br>made on                                              | with bids along with ins<br>ms with no bids will be<br>vith no bids, winners ca<br>items within categorie                                       | stant, raffle, vote,<br>offered as availa<br>in still be recorde<br>s not selected. | , and donate<br>ble for purcl<br>ed. Donatior                    | e items within<br>hase at the<br>n and purchase |  |  |  |  |  |
| 1. F<br>2. C<br>3. S<br>4. S       | From the <b>Admir</b><br>Click the dropdo<br>Gelect <b>Close Iten</b><br>Gelect <b>Silent, Ins</b>                                                                                                    | n Navigati<br>own arrow<br>ns.<br>tant, Raffl                                                   | on, click Auction > Mar<br>/ to the right of Close.<br>le, Votes, Donate items.                                                                 | age All Items.                                                                      |                                                                  |                                                 |  |  |  |  |  |

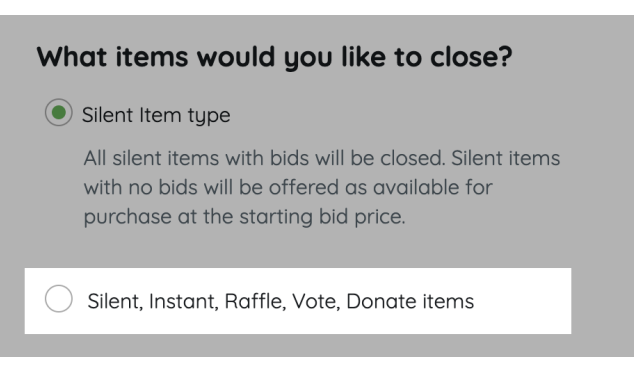

- 5. Select the categories to close.
  - Items with multiple categories will be closed if at least one of the categories is selected.
  - No category closes all silent, live(with bids), instant, raffle, vote, and donate items that do not have a custom category assigned.
- 6. Click Continue.
- 7. Follow the steps to Close Items.
- 8. Once closed, choose to Reconcile later or continue on to the steps to Reconcile.
  Payment can not be completed until the closed silent and live items are reconciled.
- 9. Once silent items are reconciled, consider sending a text message to the silent item winners or payment instructions by clicking **Go to Messages** or send later.

### Close silent or live items one-by-one

#### From the items management page

Close a single item to stop bidding.

- 1. From the Admin Navigation, click Auction > Manage All Items.
- 2. Click Filter By and check Silent and/or Live Item from Type or Search by Item Name or Number.

| ten         | าร  |                 |                            |                                      |                                          |                            |                                                                                                  |                                           |                      | Close | ~ |
|-------------|-----|-----------------|----------------------------|--------------------------------------|------------------------------------------|----------------------------|--------------------------------------------------------------------------------------------------|-------------------------------------------|----------------------|-------|---|
| Filter By 🔻 |     | Show Incomplete |                            |                                      | Bulk Action                              | is → + Ne                  | ew Package                                                                                       | + New Item                                |                      |       |   |
|             | # ÷ |                 |                            | TYPE $\frac{\mathbb{A}}{\mathbb{V}}$ | STARTING $\frac{\mathbb{A}}{\mathbb{V}}$ | CURRENT $\frac{A}{\nabla}$ | FMV $\stackrel{\scriptscriptstyle {\scriptscriptstyle \triangle}}{_{\scriptscriptstyle \nabla}}$ | INCREMENT $\frac{\mathbb{A}}{\mathbb{V}}$ | STATUS $\frac{A}{V}$ |       |   |
|             | 110 | -               | A Day at the Races         | s Silent                             | \$100                                    | \$175                      | \$350                                                                                            | \$20                                      | Open                 | Live  | ~ |
|             | 112 | 0               | Apple Watch<br>Electronics | Silent                               | \$100                                    | \$175                      | \$500                                                                                            | \$25                                      | Open                 | Live  | ~ |
|             | 113 |                 | Yeti Cooler<br>Outdoors    | Silent                               | \$50                                     | \$100                      | \$0                                                                                              | \$10                                      | Open                 | Live  | ~ |

3. Locate the item from the items management table and check the box to the left of the item.

4. Click Bulk Actions.

| Items        | ;      |                            |                       |                           |                                                                                                    |                                                    |                                           |            | Close                    | ~ |
|--------------|--------|----------------------------|-----------------------|---------------------------|----------------------------------------------------------------------------------------------------|----------------------------------------------------|-------------------------------------------|------------|--------------------------|---|
| Filter By    | ▼ Sear |                            | Show Incomplete       |                           |                                                                                                    | Bulk Action                                        | ns 🗸 🕂 Ne                                 | ew Package | + New Item               |   |
| <b>—</b> # ( | ŕ      |                            | TYPE $\frac{A}{\Psi}$ | STARTING $\frac{A}{\Psi}$ | CURRENT $\stackrel{\scriptscriptstyle {\scriptscriptstyle A}}{\scriptscriptstyle {\scriptscriptstyle \nabla}}$ | $FMV \stackrel{\scriptscriptstyle {\mathbb A}}{=}$ | INCREMENT $\frac{\mathbb{A}}{\mathbb{V}}$ | STATUS 🛓   | ITEMS PAGE<br>VISIBILITY |   |
| 110          |        | A Day at the Races         | s Silent              | \$100                     | \$175                                                                                                    | \$350                                              | \$20                                      | Open       | Live                     | ~ |
| 112          | 2      | Apple Watch<br>Electronics | Silent                | \$100                     | \$175                                                                                                    | \$500                                              | \$25                                      | Open       | Live                     | ~ |
| 113          | 5      | Yeti Cooler<br>Outdoors    | Silent                | \$50                      | \$100                                                                                                    | \$0                                                | \$10                                      | Open       | Live                     | ~ |

5. Select Close.

# Ready to start accepting payment for your closed silent or live items?

Silent and Live items need to be reconciled after they are closed to place the item into the winners cart and allow them to apply payment via self check-out or by an admin/volunteer.

Reconcile is only available when there are any silent or live auction items in a closed state. If the option is grayed out, you currently have no auction items that have bids, are closed and need to be reconciled.

- 1. Click the dropdown arrow to the right of Close.
- 2. Select Reconcile Closed Items.
- 3. Follow the steps to Reconcile.